Updated automatically every 5 minutes

# BOTW MULTIPLAYER SETUP JOINING SOMEONE'S SERVER

Welcome to BOTW Multiplayer! There are a lot of things we need to download, and a lot of moving parts. It'll seem extremely confusing at first, but I promise it's intuitive and you'll pick it up quickly. This instruction manual is long in order to attempt to make the set up easy to understand. Thank you so much for playing and watching. It's because of you all that I'm able to fund crazy projects like this!

It is important to note however that any talk of piracy, downloading, or sharing Breath of the Wild files is illegal and will not be tolerated on any of my channels. It is expected that you have dumped the game files of your purchased copy of Breath of the Wild from your Wii U before proceeding. If you have not, there is a great guide on how to do so here: <u>https://zeldamods.org/w\_botw</u> /index.php?title=Help:Dumping\_games& mobileaction=toggle\_view\_mobile\_I will not be able to help you with this, so DO NOT ASK. Google is your friend.

So! With that being said, here's the order of the things that we need to set up before you can play Breath of the Wild Multiplayer:

- 1. Setting up the Wii U Emulator (starting on page 2)
- 2. Setting up Breath of the Wild Mod Tools (starting on page 12)
- 3. Server software for Breath of the Wild Multiplayer (starting on page 16)
- 4. Modding Breath of the Wild (starting on page 18)
- 5. Connecting & Playing (starting on page 24)

#### Setting up the Wii U Emulator

- 1. Create a Folder on your Desktop and call it CEMU.
- 2. Open this link to download Cemu 1.26.2

#### Updated automatically every 5 minutes

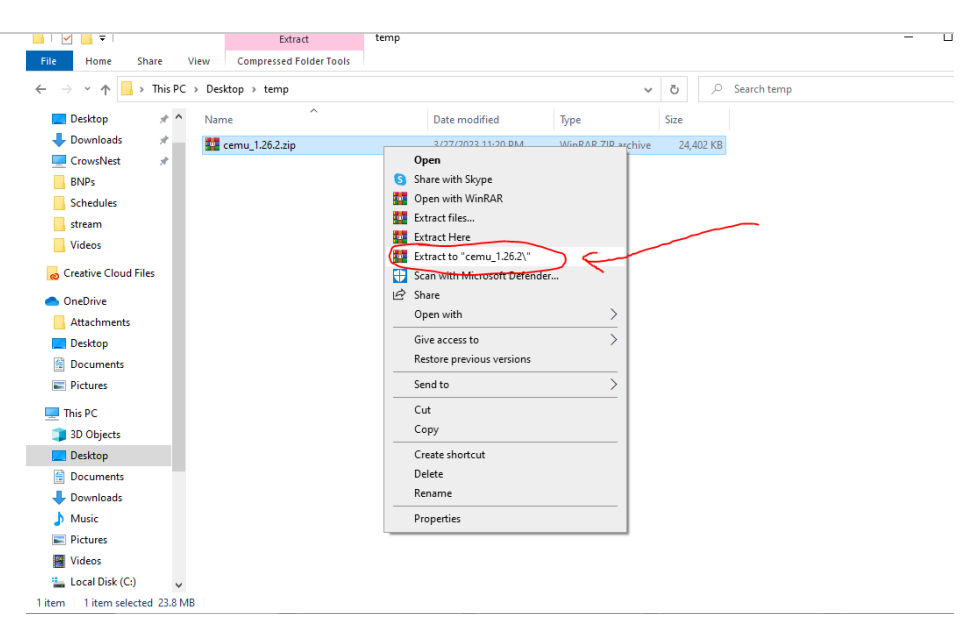

- 4. Take the extracted folder, and put it into the CEMU folder you created in Step 1 of this section. If you already have legally dumped game files, you should also put those game files into the CEMU folder.
  - If you don't have legally dumped game files, you should purchase Breath of the Wild, dump the game onto your PC, and then return to this step. You will need a modded Wii U – here is a great resource to start that process: [ <u>https://zeldamods.org/w\_botw</u> /index.php?title=Help:Dumping\_games& mobileaction=toggle\_view\_mobile\_] We will not be able to help you with this, so please don't ask, but Google is your friend!

It should look like below, with your Base Game, Update, and DLC next to your Cemu program.

#### Updated automatically every 5 minutes

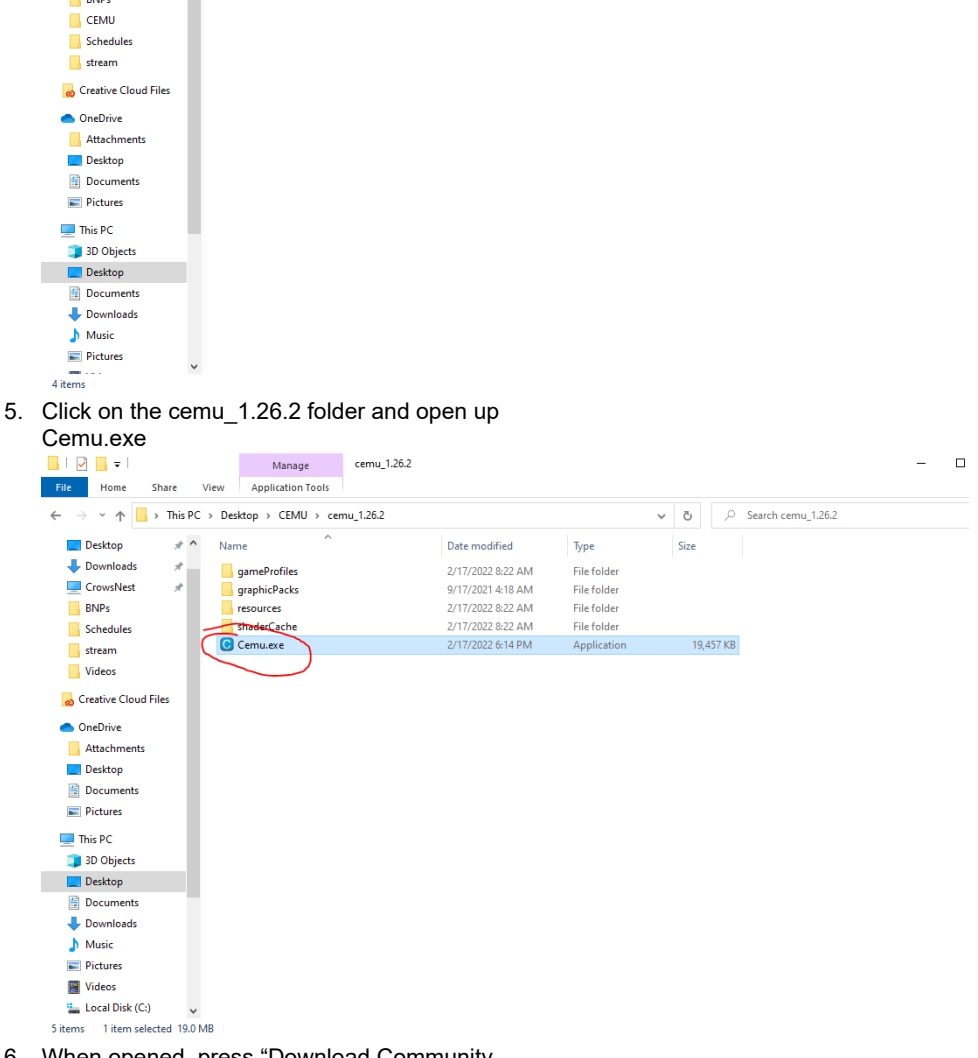

6. When opened, press "Download Community Graphic Packs". If asked to view the graphic packs, click no.

7.

#### Updated automatically every 5 minutes

| intercempty, the mit                                                                      | croider will be created inside the Centu Tolder.                                                                                                    |                |          |
|-------------------------------------------------------------------------------------------|----------------------------------------------------------------------------------------------------|----------------|----------|
| Custom mlc01 path                                                                         |                                                                                                    | Browse         | (optio   |
| Game paths                                                                                |                                                                                                    |                |          |
| The game path is sca<br>you place all your W                                              | anned by Cemu to locate your games. We recommend creating a dedicated directory in w<br>ii U games. (example: C:\wiiu\games\)                                                                                              | hich           |          |
| You can also set add                                                                      | itional paths in the general settings of Cemu.                                                                                                    |                |          |
| Game path                                                                                 |                                                                                                    |                | Browse   |
| Graphic packs                                                                             |                                                                                                    |                |          |
| Graphic packs impro<br>Download the comm                                                  | ove games by offering the possibility to change resolution, tweak FPS or add other visual o<br>nunity graphic packs to get started.                                                                                        | r gameplay mo  | dificati |
|                                                                                           | Download community graphic packs                                                                                                    |                |          |
|                                                                                           |                                                                                                    |                | Nex      |
| Then set your ga<br>with your base g<br>in it.<br><sub>Getting started</sub>              | ame path as the CEMU folder<br>game, update, Cemu, and DLC                                                                                                    |                |          |
| It looks like yo<br>This quick set                                                        | ou're starting Cemu for the first time.<br>up assistant will help you get the best experience                                                                                                    |                |          |
| The mlc path<br>The mlc path is the ro<br>It is strongly recomm<br>If left empty, the mlc | oot folder of the emulated Wii U internal flash storage. It contains all your saves, installed<br>nend that you create a dedicated folder for it (example: C:\wiiu\mlc\)<br>folder will be created inside the Cemu folder. | updates and Dl | LCs.     |
| Custom mlc01 path                                                                         |                                                                                                    | Browse         | (optio   |
| Game paths                                                                                |                                                                                                    |                |          |
| The game path is sca<br>you place all your Wi                                             | nned by Cemu to locate your games. We recommend creating a dedicated directory in w<br>i U games. (example: C:\wiju\games\)                                                                                                | hich           |          |
| you can also set addi                                                                     | tional paths in the general settings of Cernu.                                                                                                    |                |          |
| Game path C:\Use                                                                          | rs\eric\OneDrive\Desktop\CEMU                                                                                                    |                | Browse   |
| Graphic packs                                                                             |                                                                                                    |                |          |
| Graphic packs impro<br>Download the comm                                                  | ve games by offering the possibility to change resolution, tweak FPS or add other visual o<br>nunity graphic packs to get started.                                                                                         | r gameplay mo  | dificati |
|                                                                                           | Download community graphic packs                                                                                                    |                |          |
|                                                                                           |                                                                                                    |                | Nex      |
| Press Next in th                                                                          | e bottom right corner, then                                                                                                    |                |          |
|                                                                                           |                                                                                                    |                |          |

- 8. Press Next in the bottom right corner, then Close. Congrats! The emulator works now. All we need to do is install the Breath of the Wild Update & DLC, and then optimize your game performance.
- Reopen Cemu.exe and click "File" in the upper left corner. In the dropdown menu, select "Install game title, update or DLC"

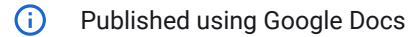

Updated automatically every 5 minutes

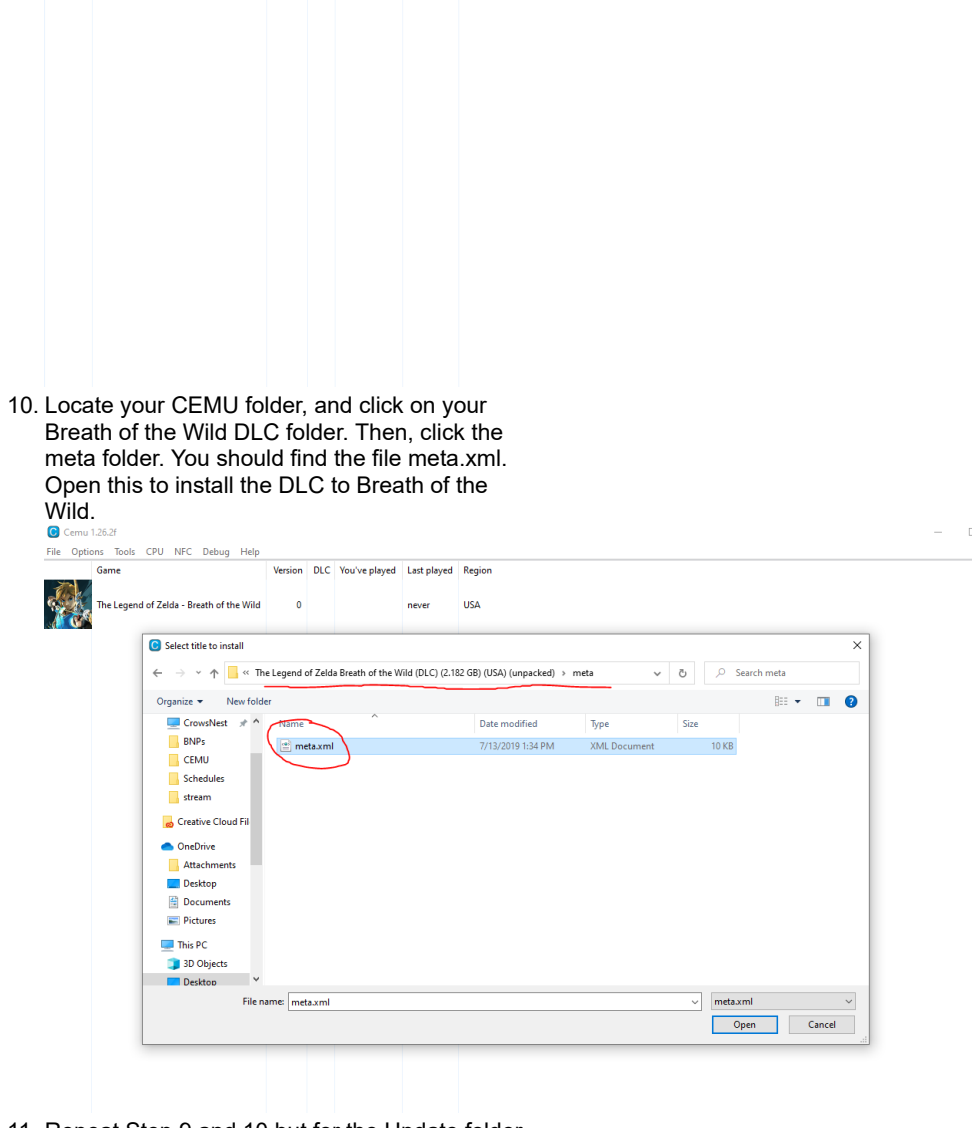

11. Repeat Step 9 and 10 but for the Update folder as well. Your Breath of the Wild game in CEMU should now look like the following picture, noting version 208 and 80 means that the game recognizes the DLC and the most recent version of Breath of the Wild:

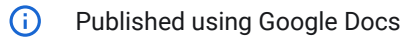

Updated automatically every 5 minutes

— C

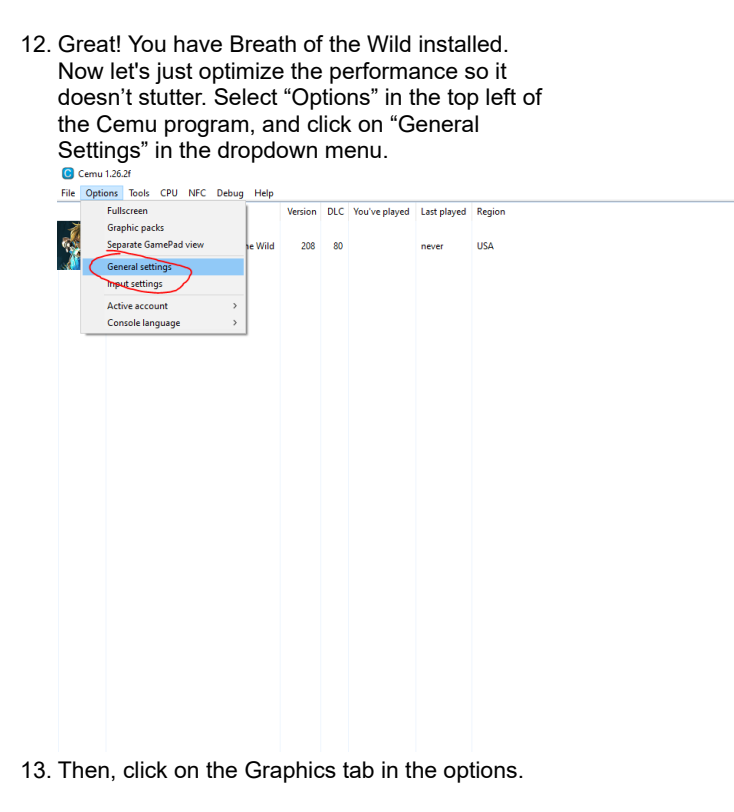

| BOTW MULTIPLAYER SETUP JOINING                 |                                                                                                    | Updated automatically every 5 minutes                                                |
|------------------------------------------------|----------------------------------------------------------------------------------------------------|--------------------------------------------------------------------------------------|
|                                                | Remember main window position Discord Presence Automatically check for updates Use permanent storage MLC Path                                                                                                    | ☐ Remember pad window position<br>☐ Fullscreen menu bar<br>☑ Save screenshot<br>     |
| 14. If<br>c<br>y<br>t<br>f<br>c<br>M<br>w<br>c | Game Paths<br>F you'd like the game to run on you<br>ard, choose Vulkan and the graph<br>ou'd like it to run on below. If you<br>he game to run on your CPU, cho-<br>for the Graphics API. I personally un<br>Make sure you check Async shader<br>vell.<br>Comu 1222<br>te Options Tools CPU NFC Debug Hep<br>Comu 2227<br>The Legend of Zelda - Breath of the Wild<br>Compared Complexity<br>The Legend of Zelda - Breath of the Wild<br>Compared Complexity<br>Compared Compared Complexity<br>Compared Compared Compared Compared Compared<br>Compared Compared Compared Compared Compared<br>Compared Compared Compared Compared Compared<br>Compared Compared Compared Compared Compared<br>Compared Compared Compared Compared Compared<br>Compared Compared | ur graphics<br>hics card<br>would like<br>ose OpenGI<br>use Vulkan.<br>er compile as |

15. Exit out of settings, and open "Options" again. This time, click on the "Graphics packs" option.

Fullscreen scaling Keep aspect ratio 
 Stretch

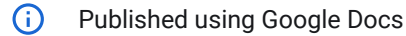

Updated automatically every 5 minutes

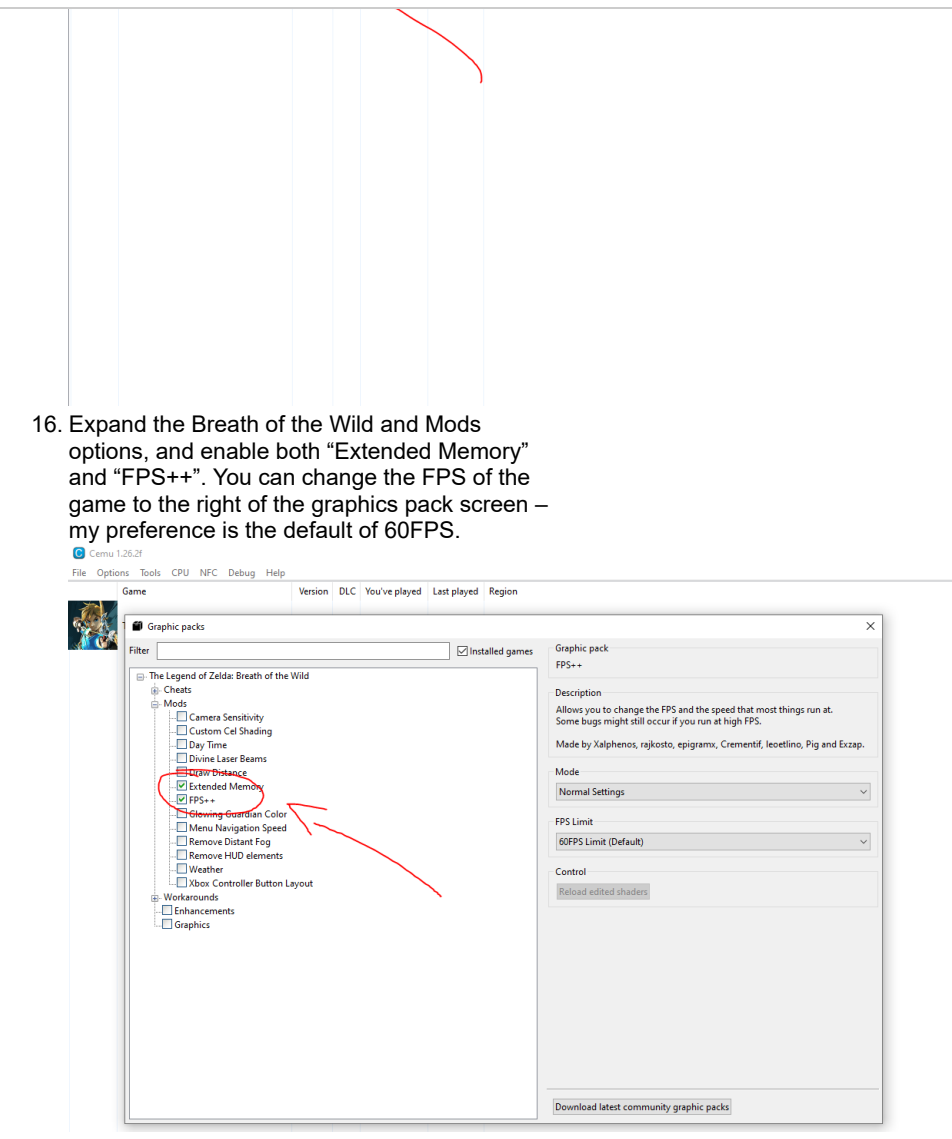

17. Breath of the Wild should now be set up and totally optimized for Multiplayer! If you want to connect a controller (and not play on keyboard), select "Options" and then "Input Settings" from the dropdown menu. Make sure the emulated controller is the "Wii U Pro Controller", and then add your controller with the plus button labeled below. Keybind in whatever way you please.

#### Updated automatically every 5 minutes

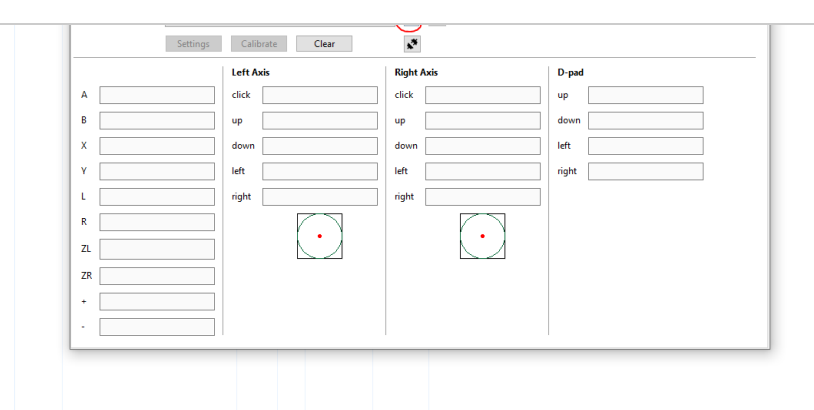

18. Now, Open the game (double click the breath of the wild icon in Cemu) and create a save file by saving the game in order for you to test out your input controls. Additionally, this is necessary so that when you load into multiplayer, you'll be able to spawn into the world.

## Setting Up Breath of the Wild Mod Tools

- We need to install the Breath of the Wild Mod Loader, BCML. In order to do so, start by Downloading Python 3.8.10 here: <u>https://www.python.org/ftp/python/3.8.10</u> <u>/python-3.8.10-amd64.exe</u>
   Click the python-3.8.10-amd64.exe file to
- Click the python-3.8.10-amd64.exe file to install. Make sure you check the box that says "Add Python 3.8.10 to PATH"

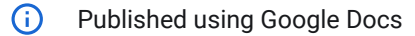

Updated automatically every 5 minutes

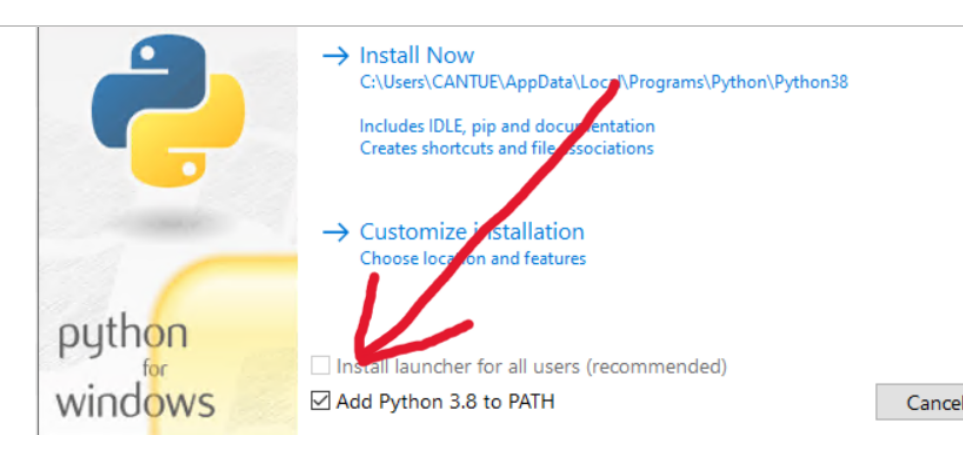

3. Now, go to your search bar and type "cmd" to open up the Command Prompt program. When the program is opened, type

pip install bcml

You should see this:

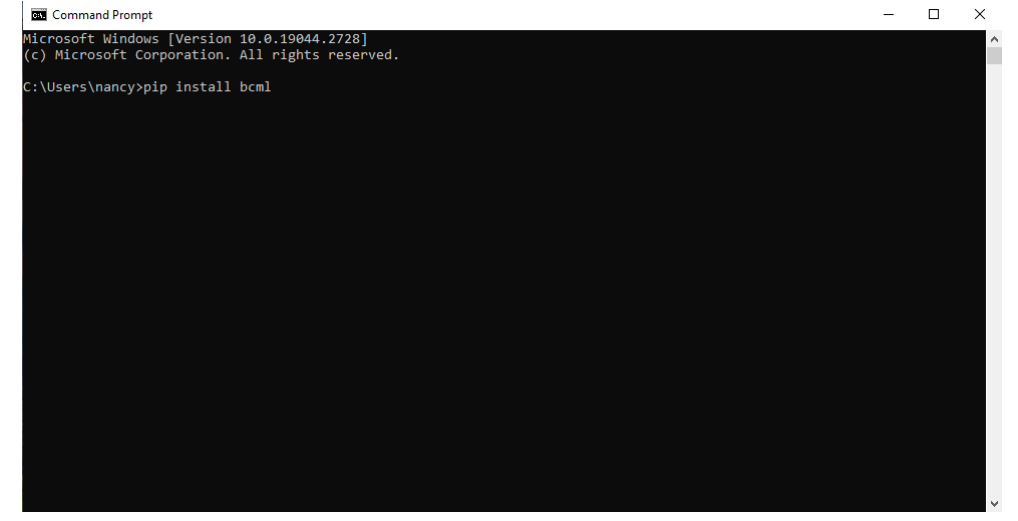

4. Press enter and wait for install. This should install the Breath of the Wild Cross-Platform Mod Loader to your computer (also known as BCML).

Updated automatically every 5 minutes

п

#### BOTW MULTIPLAYER SETUP JOINING

5. Next, simply type "bcml" into the command prompt and press enter to execute the command. This should open the BCML program. Another way to open this (if you need to access it again) is to just search bcml on your Windows search bar.

Command Prompt

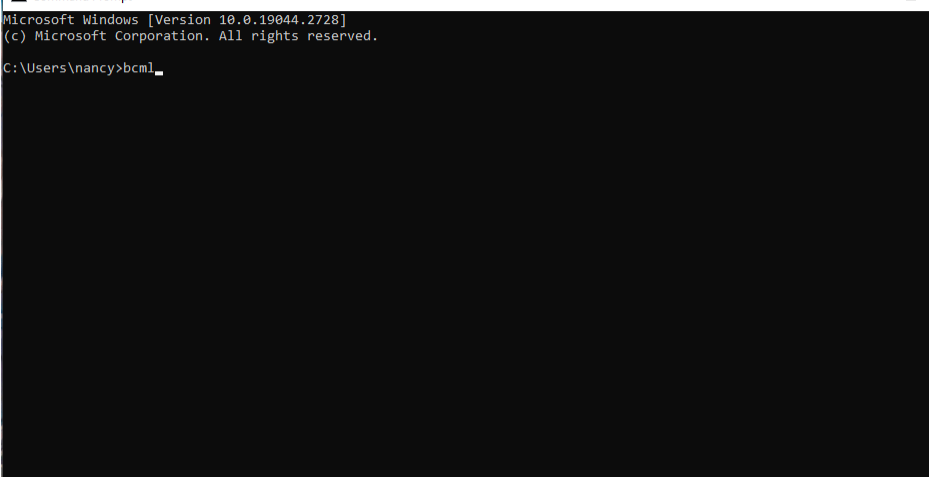

- 6. Once opened, follow the prompts. When asked to find your Game Folders (Cemu, Game, DLC, and Update), hover over the blank bars and it should tell you exactly the directories you need to browse to, in order for BCML to find the proper files. These are all located in your CEMU folder on your desktop. To compare, the locations of all the files are:
  - a. Cemu: C:/Users/eric/Desktop /CEMU/cemu 1.26.2
  - b. Game: C:/Users/eric/Desktop /CEMU/The Legend of Zelda Breath of the Wild [ALZE01]/content
  - c. Update: C:/Users/eric/Desktop /CEMU/cemu\_1.26.2/mlc01/usr/title /0005000e/101c9400/content
  - d. DLC: C:/Users/eric/Desktop /CEMU/cemu\_1.26.2/mlc01/usr/title /0005000c/101c9400/content/0010
- 7. Press save in the bottom right corner, and you should have the mod tool for Breath of the Wild good to go!

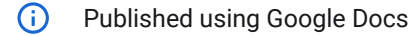

#### Updated automatically every 5 minutes

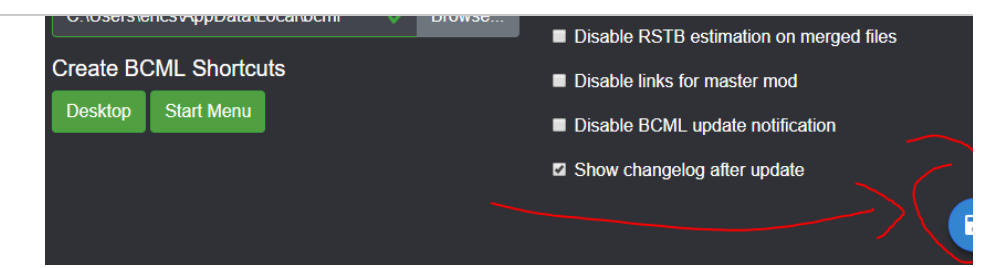

#### Server Software for Multiplayer

- 1. Download Hamachi at this website: https://www.vpn.net/ You'll need to install the program and register an account as well.
   Turn on the program by pressing the power
- button icon.

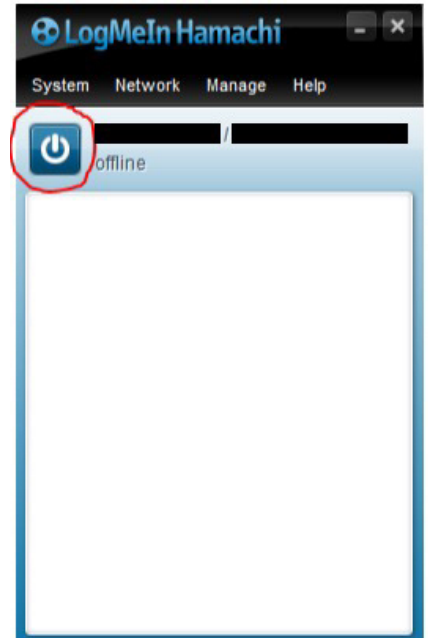

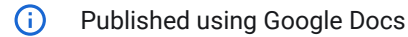

Updated automatically every 5 minutes

 $\times$ 

3. If you're planning on joining a server, press the "join a new network" button. Next, enter in the network ID that your friend created for the Hamachi server and enter the password for the Hamachi server your friend created as well. The ID and password is case sensitive.

| Create a new client         | -owned (?) network                  |
|-----------------------------|-------------------------------------|
| Network ID:                 |                                     |
|                             | Used to locate and join network.    |
| Password:                   |                                     |
|                             | Used to restrict access to network. |
| Confirm password:           |                                     |
|                             | Create Cancel                       |
| or                          |                                     |
| <u>Log in</u> to create a n | ew managed (?) network              |

4. You can now close Hamachi.

#### Modding Breath of the Wild

- 1. Download this file but DO NOT open it: https://drive.google.com/file/d /1m8UbDXC0P8jkHkObR99Ractc xHte6sT /view?usp=share link
- 2. Move the BOTWM\_Autodupdater.exe to an empty folder somewhere on your computer. NOTE: IT IS IMPERATIVE THAT YOU PUT THIS FILE INTO AN EMPTY FOLDER **BEFORE YOU RUN IT. IT WILL DELETE EVERYTHING IN THAT FOLDER.**

Schedules Schedules Streams Videos Creative Cloud Files OneDrive Attachments Decktop Documents Fictures This PC T7 (E)

 Run the file. It will download a few things and will most likely close on its own upon completion- press enter if it does not. If the program doesn't run, download .NET framework 6.0 (linked below). If that also doesn't work - be sure to allow it with your computer's firewall as it might be detected and quarantined. <u>https://dotnet.microsoft.com/en-us/download</u>

/dotnet/thank-you/runtime-desktop-6.0.14windows-x64-installer

 Open BCML – you can use command prompt or just search in your Windows search bar (shown below)

## Updated automatically every 5 minutes

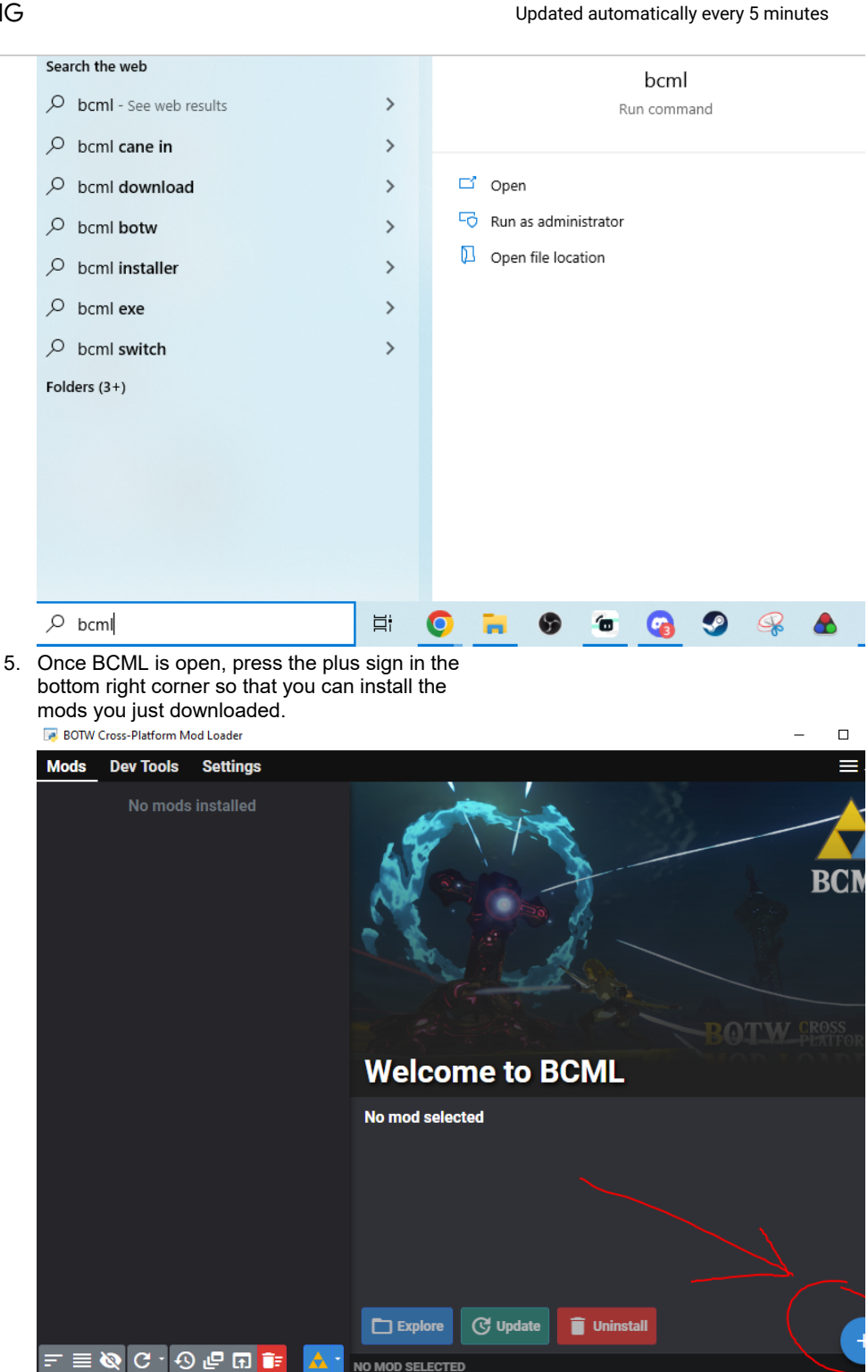

#### Updated automatically every 5 minutes

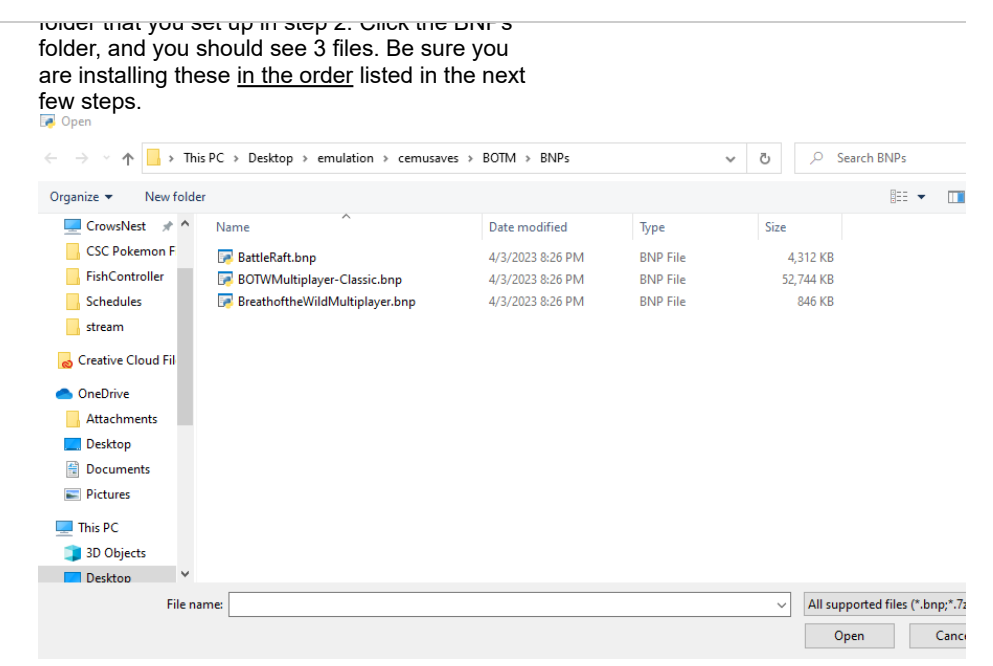

7. Click and install BreathoftheWildMultiplayer.bnp

first. BOTW Cross-Platform Mod Loader Mods Dev Tools Settings Install Mod Select a mod or mods to install (must be a BNP or graphic pack). BC You can select a .bnp, .zip, .rar, or .7z file or the rules.txt or info.json of an unpacked mod. Browse... Mod to install = BreathoftheWildMultiplayer.bnp Close Queue Install 📋 Uninstall ≣ 🐼 C · 🖸 🗗 🖬

 Repeat steps 6 and 7 to install BOTWMultiplayer-Classic.bnp. Your program should now look like this:

Updated automatically every 5 minutes

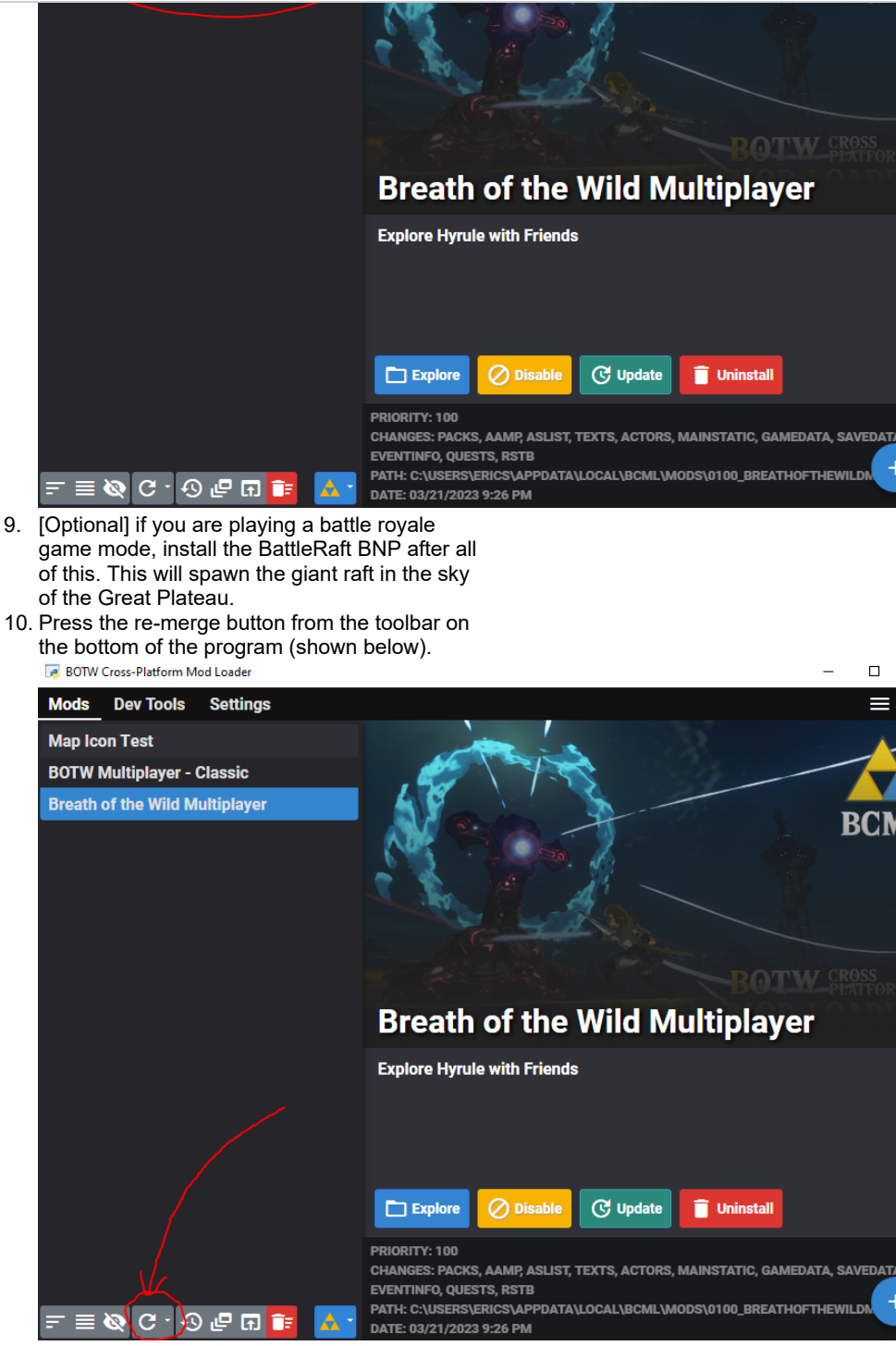

11. Close the BCML program. You're all set for the mods!

#### Updated automatically every 5 minutes

- 1. Navigate back to the Autoupdater folder from step 2 in the previous section. Open Breath of the Wild Multiplayer.exe. Manage BOTM Ŧ File Home Share View Application Tools ← → ~ ↑ □ → emulation → cemusaves → BOTM ・ ひ Search BOTM Name Date modified Size Туре 🗸 📌 Quick access Backgrounds 3/21/2023 9:11 PM File folder E Desktop \* BNPs 3/21/2023 9:11 PM File folder Downloads \* DedicatedServer 3/21/2023 9:11 PM File folder CrowsNest \* Resources 3/21/2023 9:11 PM File folder BOTWIA,Autoupdeter.exe
   BOTWIA,Autoupdeter.exe
   Breath of the Wild Multiplayer.deps.json
   3/19/2023 2:00 PM
   3/19/2023 2:00 PM
   3/19/2023 2:00 PM
   3/19/2023 2:00 PM
   3/19/2023 2:00 PM
   3/19/2023 2:00 PM
   3/19/2023 2:00 PM BNPs BOTWM\_Autoupdater.exe 856 KB Application BOTW FreeCam JSON File 2 KB 7,401 KB Schedules Application exten Breath of the Wild Multiplayer.exe Application 145 KB Videos Breath of the Wild Multiplayer.runtimeco. JSON File 1 KB ocreative Cloud Files Newtonsoft.Json.dll 3/19/2023 2:00 PM Application exten... 696 KB Version.txt 3/21/2023 9:11 PM Text Document 1 KB lange de la construire a construir de la construir de la const Attachments Desktop Documents Pictures 💻 This PC 👝 17 (D:) 👝 T7 (E:)
- Once it opens, you should see the screen shown below. Enter the display name you would like other players to see, and click accept. You can edit this later in settings if desired.

|  | Settings    | Lobby Browser                                                   |
|--|-------------|-----------------------------------------------------------------|
|  |             |                                                                 |
|  | You can alw | Edit player name<br>ays change your player name in Settings tab |
|  | Player Name | Link                                                            |
|  |             | Accept                                                          |
|  |             |                                                                 |
|  |             |                                                                 |
|  |             |                                                                 |

 Add the server you want to connect to by hovering over and clicking the leftmost plus icon.

#### Updated automatically every 5 minutes

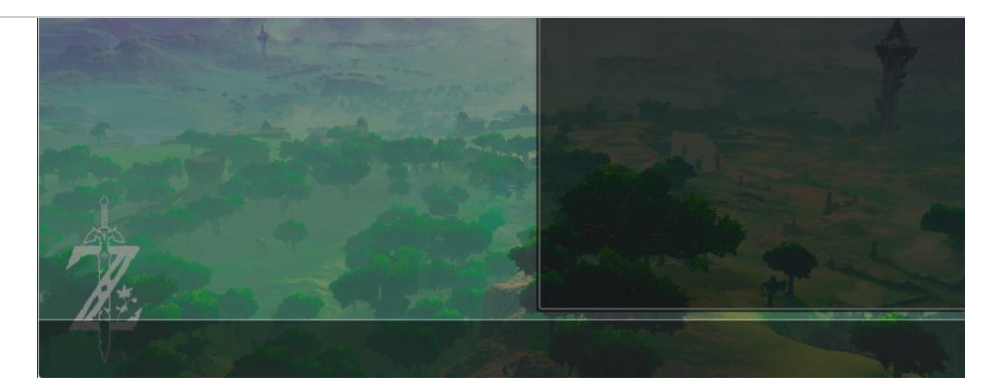

4. Input the name you would like to have for the server. Next, input your Server IP. This should be the number that your host has from Hamachi. This is their personal IP, so DO NOT publicize this. The Server port number should be 5050 by default, however the server owner may have changed it. The Server host should have the password if one was set. Press Confirm to add this server to your list of servers you can popped to.

| you | can | connec | t to |
|-----|-----|--------|------|
|     |     |        |      |

| - | Server name     |  |
|---|-----------------|--|
|   | Server IP       |  |
|   | Server port     |  |
|   | Server password |  |

5. If the server is listed as "Server closed" but the host has started, press the refresh button.

#### Updated automatically every 5 minutes

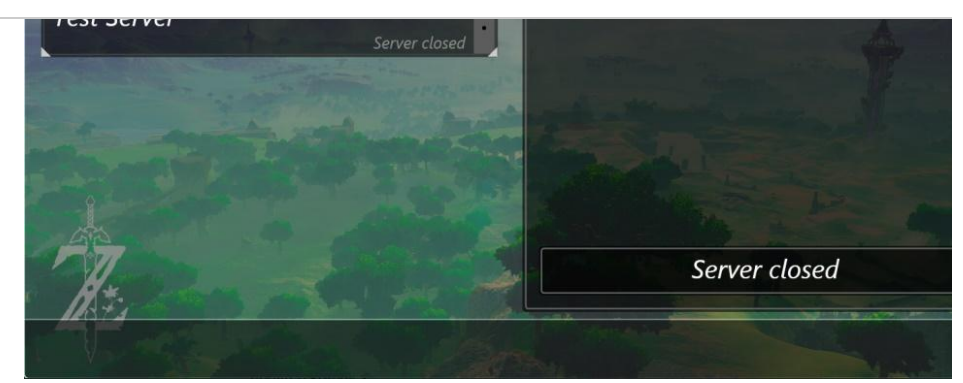

6. This is what you should see if the server is <u>open:</u>\_\_\_\_\_

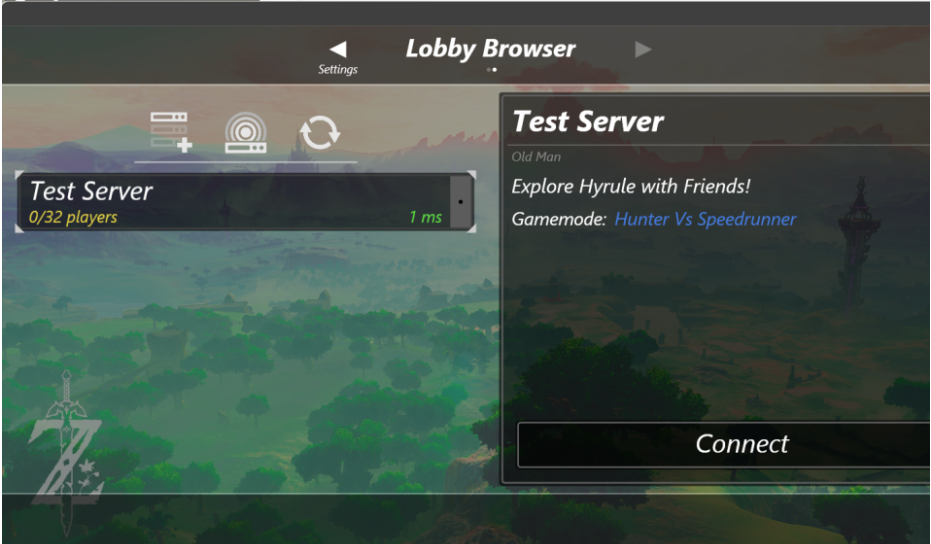

 If the server is still listed as closed, try this quick fix.
 Open the control panel in your search bar.

Updated automatically every 5 minutes

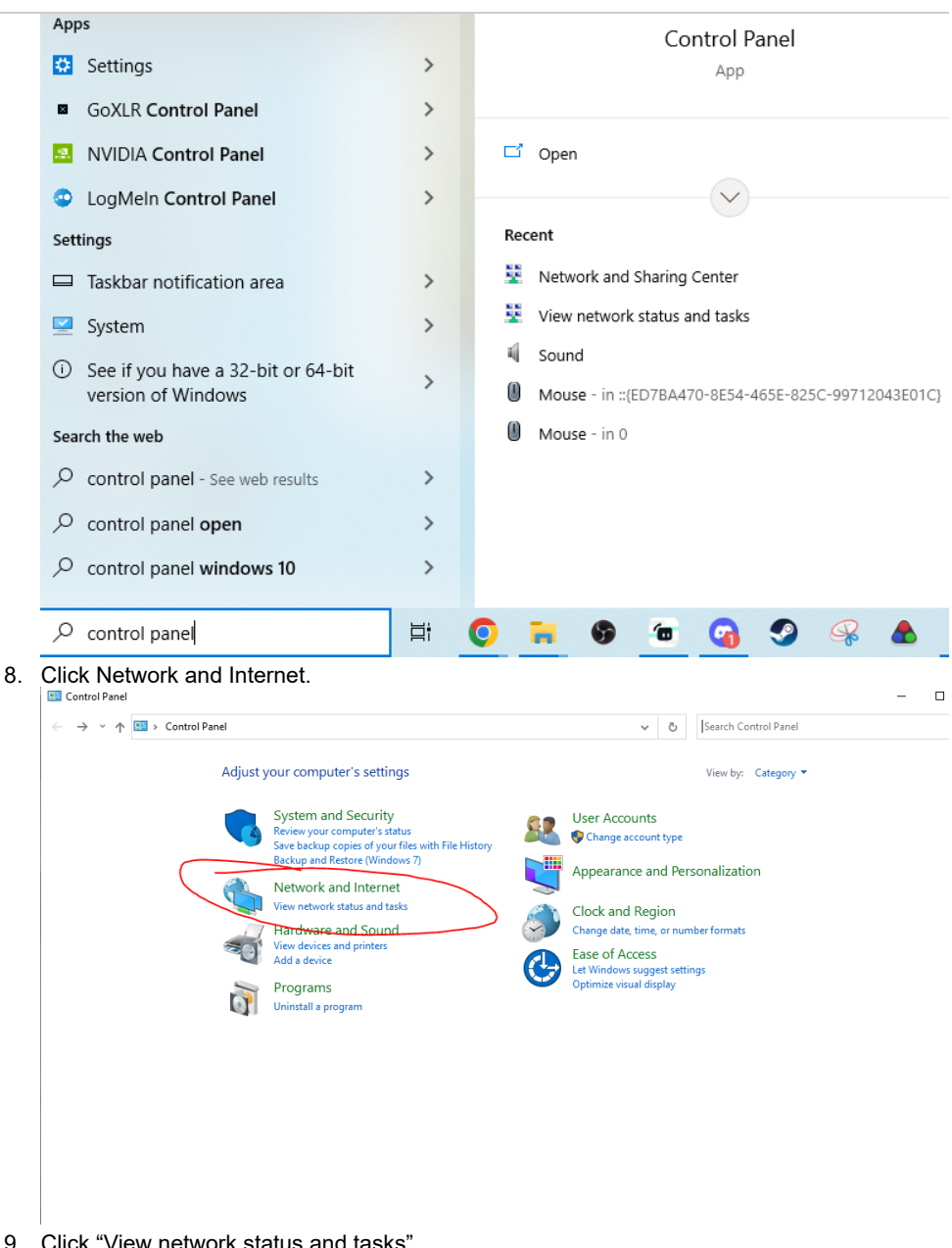

9. Click "View network status and tasks".

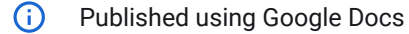

Updated automatically every 5 minutes

# BOTW MULTIPLAYER SETUP JOINING

| Appearance and<br>Personalization                                                                                                    |                                                                                                    |                                                                                                    |     |
|----------------------------------------------------------------------------------------------------|----------------------------------------------------------------------------------------------------|----------------------------------------------------------------------------------------------------|-----|
| Personalization                                                                                                    |                                                                                                    |                                                                                                    |     |
|                                                                                                    |                                                                                                    |                                                                                                    |     |
| Clock and Region                                                                                                    |                                                                                                    |                                                                                                    |     |
| Ease of Access                                                                                                    |                                                                                                    |                                                                                                    |     |
|                                                                                                    |                                                                                                    |                                                                                                    |     |
|                                                                                                    |                                                                                                    |                                                                                                    |     |
|                                                                                                    |                                                                                                    |                                                                                                    |     |
|                                                                                                    |                                                                                                    |                                                                                                    |     |
|                                                                                                    |                                                                                                    |                                                                                                    |     |
|                                                                                                    |                                                                                                    |                                                                                                    |     |
|                                                                                                    |                                                                                                    |                                                                                                    |     |
|                                                                                                    |                                                                                                    |                                                                                                    |     |
|                                                                                                    |                                                                                                    |                                                                                                    |     |
|                                                                                                    |                                                                                                    |                                                                                                    |     |
|                                                                                                    |                                                                                                    |                                                                                                    |     |
|                                                                                                    |                                                                                                    |                                                                                                    |     |
| 10 Click "Change a                                                                                                    | dvanced sharing settings                                                                                                    | "                                                                                                    |     |
| Network and Sharing Center                                                                                                    | avanced sharing settings                                                                                                    |                                                                                                    |     |
| Network and sharing Center                                                                                                    |                                                                                                    |                                                                                                    |     |
| 🔶 🔶 🕆 💆 > Control                                                                                                    | Panel > Network and Internet > Network and Sharin                                                                                                    | g Center 🗸 💍 Search Control Panel                                                                                                    |     |
|                                                                                                    | View your basic network information                                                                                                    | and set up connections                                                                                                    |     |
| Control Panel Home                                                                                                    |                                                                                                    |                                                                                                    |     |
| Change adapter settings                                                                                                    | view your active networks                                                                                                    |                                                                                                    |     |
| Change advanced sharing                                                                                                    | Network                                                                                                    | Access type: Internet                                                                                                    |     |
| settings                                                                                                    | Public network                                                                                                    | Connections: U Ethernet                                                                                                    |     |
| Media streaming options                                                                                                    |                                                                                                    |                                                                                                    |     |
|                                                                                                    | Network 2                                                                                                    | Access type: No Internet access                                                                                                    |     |
|                                                                                                    | Private network                                                                                                    | Connections: 🏺 Hamachi                                                                                                    |     |
|                                                                                                    |                                                                                                    |                                                                                                    |     |
|                                                                                                    | Change your networking settings                                                                                                    |                                                                                                    |     |
|                                                                                                    | Set up a new connection or network                                                                                                    |                                                                                                    |     |
|                                                                                                    | Set up a broadband, dial-up, or VPN co                                                                                                    | nnection; or set up a router or access point.                                                                                                    |     |
|                                                                                                    |                                                                                                    |                                                                                                    |     |
|                                                                                                    | Troubleshoot problems                                                                                                    |                                                                                                    |     |
|                                                                                                    | Troubleshoot problems<br>Diagnose and repair network problems                                                                                                    | , or get troubleshooting information.                                                                                                    |     |
|                                                                                                    | Troubleshoot problems Diagnose and repair network problems                                                                                                    | . or get troubleshooting information.                                                                                                    |     |
|                                                                                                    | Troubleshoot problems<br>Diagnose and repair network problems                                                                                                    | . or get troubleshooting information.                                                                                                    |     |
|                                                                                                    | Troubleshoot problems<br>Diagnose and repair network problems                                                                                                    | . or get troubleshooting information.                                                                                                    |     |
|                                                                                                    | Troubleshoot problems<br>Diagnose and repair network problems                                                                                                    | , or get troubleshooting information.                                                                                                    |     |
|                                                                                                    | Troublethoot problems<br>Diagnose and repair network problems                                                                                                    | . or get troubleshooting information.                                                                                                    |     |
| See also                                                                                                    | Troublethoot problems<br>Diagnose and repair network problems                                                                                                    | . or get troubleshooting information.                                                                                                    |     |
| See also<br>Internet Options                                                                                                    | Troublethoot problems<br>Diagnose and repair network problems                                                                                                    | . or get troubleshooting information.                                                                                                    |     |
| See also<br>Internet Options<br>Windows Defender Firewall                                                                                                    | Troublethoot problems<br>Diagnose and repair network problems                                                                                                    | . or get troubleshooting information.                                                                                                    |     |
| See also<br>Internet Options<br>Windows Defender Firewall                                                                                                    | Troublethoot problems<br>Diagnose and repair network problems                                                                                                    | . or get troubleshooting information.                                                                                                    |     |
| See also<br>Internet Options<br>Windows Defender Firewall<br>11. Under Guest or                                                                                                    | Troublethoot problems<br>Diagnose and repair network problems<br>Public, select "Turn on file                                                                                                    | or get troubleshooting information.                                                                                                    |     |
| See also<br>Internet Options<br>Windows Defender Firewall<br>11. Under Guest or<br>printer sharing".                                                                                                    | Troublethoot problems<br>Diagnose and repair network problems<br>Public, select "Turn on file                                                                                                    | or get troubleshooting information.                                                                                                    |     |
| See also<br>Internet Options<br>Windows Defender Firewall<br>11. Under Guest or<br>printer sharing".<br>* Advanced sharing settings                                                                                                    | Troublethoot problems<br>Diagnose and repair network problems<br>Public, select "Turn on file                                                                                                    | , or get troubleshooting information.                                                                                                    | - 0 |
| See also<br>Internet Options<br>Windows Defender Firewall<br>11. Under Guest or<br>printer sharing".<br>▲ Advanced sharing settings<br>← → ~ ↑ ▲ ≪ Networ                                                                                                    | Troublehoot problems<br>Diagnose and repair network problems<br>Public, select "Turn on file<br>k and Internet > Network and Sharing Center > Adva                                                                                                    | or get troubleshooting information.                                                                                                    | - 0 |
| See also<br>Internet Options<br>Windows Defender Firewall<br>11. Under Guest or<br>printer sharing".                                                                                                    | Troublethoot problems<br>Diagnose and repair network problems<br>Public, select "Turn on file<br>k and Internet > Network and Sharing Center > Adva                                                                                                    | e and                                                                                                    | - 0 |
| See also<br>Internet Options<br>Windows Defender Firewall<br><b>11. Under Guest or</b><br>printer sharing".                                                                                                    | Troublethoot problems<br>Diagnose and repair network problems<br>Public, select "Turn on file<br>k and Internet > Network and Sharing Center > Advar                                                                                                    | or get troubleshooting information.                                                                                                    | - 0 |
| See also<br>Internet Options<br>Windows Defender Firewall<br>11. Under Guest or<br>printer sharing".<br>≪ Advanced sharing settings<br>← → ~ ↑ ≪ Networ                                                                                                    | Troublethoot problems<br>Diagnose and repair network problems<br>Public, select "Turn on file<br>k and Internet > Network and Sharing Center > Advar<br>Change sharing options for diff<br>Windows creates a separate network pro                                                                                                    | e and  ceed sharing settings v v v Search Control Panel  ferent network profiles  life for each network you use. You can choose specific options for                                                                                                    | - 0 |
| See also<br>Internet Options<br>Windows Defender Firewall<br>11. Under Guest or<br>printer sharing".<br>≪ → ~ ↑ ≪ Networ                                                                                                    | Troublethoot problems<br>Diagnose and repair network problems<br>Public, select "Turn on file<br>k and Internet > Network and Sharing Center > Advar<br>Change sharing options for dif<br>Windows creates a separate network pro<br>each profile.                                                                                                    | or get troubleshooting information.                                                                                                    | - 0 |
| See also<br>Internet Options<br>Windows Defender Firewall<br>11. Under Guest or<br>printer sharing".                                                                                                    | Troublethoot problems<br>Diagnose and repair network problems<br>Public, select "Turn on file<br>k and Internet > Network and Sharing Center > Advar<br>Change sharing options for dif<br>Windows creates a separate network pro<br>exch profile.<br>Private                                                                                                    | , or get troubleshooting information.                                                                                                    |     |
| See also<br>Internet Options<br>Windows Defender Firewall<br>11. Under Guest or<br>printer sharing".<br>≪ Advanced sharing settings<br>← → ~ ↑ ▲ ≪ Networ                                                                                                    | Troubleshoot problems<br>Diagnose and repair network problems<br>Public, select "Turn on file<br>k and Internet > Network and Sharing Center > Advar<br>Change sharing options for dif<br>Windows creates a separate network pro<br>each profile.<br>Private<br>Guest or Public                                                                                                    | or get troubleshooting information.                                                                                                    | - 0 |
| See also<br>Internet Options<br>Windows Defender Firewall<br><b>11. Under Guest or</b><br><b>printer sharing</b> ".                                                                                                    | Troublethoot problems<br>Diagnose and repair network problems<br>Public, select "Turn on file<br>k and Internet > Network and Sharing Center > Advan<br>Change sharing options for dif<br>Windows creates a separate network pro<br>each profile.<br>Private<br>Guest or Public<br>Network discovery                                                                                                    | or get troubleshooting information.                                                                                                    | - 0 |
| See also<br>Internet Options<br>Windows Defender Firewall<br><b>11. Under Guest or</b><br>printer sharing".                                                                                                    | Troublethoot problems<br>Diagnose and repair network problems<br>Public, select "Turn on file<br>k and Internet > Network and Sharing Center > Advan<br>Change sharing options for diff<br>Windows creates a separate network pro<br>each profile.<br>Private<br>Guest or Public<br>Network discovery                                                                                                    | e and  ceed sharing settings  v  v  v  v  v  v  v  v  v  v  v  v  v                                                                                                    | - 0 |
| See also<br>Internet Options<br>Windows Defender Firewall<br>11. Under Guest or<br>printer sharing ".                                                                                                    | Troublethoot problems<br>Diagnose and repair network problems<br>Public, select "Turn on file<br>k and Internet > Network and Sharing Center > Advan<br>Change sharing options for dif<br>Windows creates a separate network pro<br>each profile.<br>Private<br>Guest or Public<br>Network discovery ion<br>When network discovery is on,<br>visible to other network comp                                                                                                    | or get troubleshooting information.                                                                                                    |     |
| See also<br>Internet Options<br>Windows Defender Firewall<br>11. Under Guest or<br>printer sharing".                                                                                                    | Troublethoot problems Diagnose and repair network problems Public, select "Turn on file k and Internet > Network and Sharing Center > Advan Change sharing options for dif Windows creates a separate network pro each profile. Private Guest or Public Network discovery is on, wibile to other network discover, is on, O Turn on network discovery                                                                                                    | or get troubleshooting information.                                                                                                    |     |
| See also<br>Internet Options<br>Windows Defender Firewall<br>11. Under Guest or<br>printer sharing".                                                                                                    | Toublehoot problems<br>Diagnose and repair network problems<br>Public, select "Turn on file<br>k and Internet > Network and Sharing Center > Advar<br>Change sharing options for dif<br>Windows creates a separate network pro<br>each profile.<br>Private<br>Guest or Public<br>Network discovery<br>When network discovery is on,<br>visible to other network discovery is on,<br>visible to other network discovery is on,<br>visible to other network discovery is on,<br>visible to other network discovery is on,<br>visible to other network discovery is on,<br>visible to other network discovery is on,<br>© Turn on network discovery is on,<br>© Turn of network discovery is on,<br>© Turn of network discovery is on,<br>© Turn of network discovery is on,<br>© Turn of network discovery is on,<br>© Turn of network discovery is on,<br>© Turn of network discovery is on,<br>© Turn of network discovery is on,<br>© Turn of network discovery is on,<br>© Turn of network discovery is on,<br>© Turn of network discovery is on,<br>© Turn of network discovery is on,<br>© Turn of network discovery is on,<br>© Turn of network discover,<br>© Turn of network discover,<br>© Turn of network discover,<br>© Turn of network discover,<br>© Turn of network discover,<br>© Turn of network discover,<br>© Turn of network discover,<br>Description of network discover,<br>© Turn of network discover,<br>Description of network discover,<br>Description of network discover,<br>D | or get troubleshooting information.                                                                                                    | - 0 |
| See also<br>Internet Options<br>Windows Defender Firewall<br><b>11. Under Guest or</b><br>printer sharing".                                                                                                    | Toublehoot problems<br>Diagnose and repair network problems<br>Public, select "Turn on file<br>k and Internet > Network and Sharing Center > Advar<br>Change sharing options for dif<br>Windows creates a separate network pro<br>each profile.<br>Private<br>Guest or Public<br>Network discovery is on,<br>visible to other network discovery is on,<br>Unm off network discovery<br>Im off network discovery<br>Im off network discovery<br>Im off network discovery<br>File and printer sharing                                                                                                    | or get troubleshooting information.                                                                                                    | - 0 |
| See also<br>Internet Options<br>Windows Defender Firewall<br><b>11. Under Guest or</b><br>printer sharing".                                                                                                    | Toublethoot problems<br>Diagnose and repair network problems<br>Public, select "Turn on file<br>k and Internet > Network and Sharing Center > Advan<br>Change sharing options for dif<br>Windows creates a separate network pro<br>each profile.<br>Private<br>Guest or Public<br>Network discovery<br>When network discovery is on,<br>visible to other network discovery is on<br>of Turn on network discovery<br>File and printer sharing<br>When file not origites charing in<br>When file and origites charing in<br>When file and origites charing in<br>When the origites charing in<br>When file and origites charing in<br>When the origites charing in the origites charing in<br>the origites charing in the origites charing in<br>the origites charing origites charing in the origites charing in<br>the origites charing origites charing in the origites charing in<br>the origites charing in the origites charing in the                                                 | e and  ceed sharing settings  v v v v v v v v v v v v v v v v v v                                                                                                    | - 0 |
| See also<br>Internet Options<br>Windows Defender Firewall<br><b>11. Under Guest or</b><br>printer sharing ".                                                                                                    | Troublethoot problems<br>Diagnose and repair network problems<br>Public, select "Turn on file<br>k and Internet > Network and Sharing Center > Advan<br>Change sharing options for diff<br>Windows creates a separate network pro<br>each profile.<br>Private<br>Guest or Public<br>Network discovery is on,<br>visible to other network discover<br>@ Turn on network discover<br>@ Turn on network discover<br>@ Turn on network discover<br>@ Turn on network discover<br>@ Turn on network discover<br>@ Turn on network discover<br>@ Turn on network discover<br>@ Turn on network discover<br>When file and printer sharing<br>When file and printer sharing is the second of the other of two file and printer sharing is the second of the other othere                                                                                   | or get troubleshooting information.                                                                                                    |     |
| See also<br>Internet Options<br>Windows Defender Firewall<br>11. Under Guest or<br>printer sharing".                                                                                                    | Toublehoot problems<br>Diagnose and repair network problems<br>Public, select "Turn on file<br>k and Internet > Network and Sharing Center > Advar<br>Change sharing options for dif<br>Windows creates a separate network pro<br>each profile.<br>Private<br>Guest or Public<br>Network discovery<br>When network discovery is on,<br>visible to other network discover<br>File and printer sharing<br>When file and printer sharing is<br>be accessed by people on the '<br>@ Turn on file and printer sharing is<br>be accessed by people on the '<br>@ Turn on file and printer sharing is<br>be accessed by people on the '<br>@ Turn on file and printer sharing is<br>when file and printer sharing is be accessed by people on the '<br>@ Turn on file and printer sharing is be accessed by people on the '                                                                                                    | or get troubleshooting information.                                                                                                    | - 0 |
| See also<br>Internet Options<br>Windows Defender Firewall<br><b>11. Under Guest or</b><br>printer sharing".                                                                                                    | Toublethoot problems<br>Diagnose and repair network problems<br>Public, select "Turn on file<br>k and Internet > Network and Sharing Center > Advar<br>Change sharing options for dif<br>Windows creates a separate network pro-<br>each profile.<br>Private<br>Guest or Public<br>Network discovery<br>When network discovery is on,<br>visible to other network discovery<br>When network discovery is on,<br>visible to other network discovery<br>File and printer sharing<br>When file and printer sharing is<br>be accessed by people on the r<br>Turn on file and printer<br>Turn on file and printer<br>Turn on file and printer                                                                                                    | a or get troubleshooting information.                                                                                                    | - 0 |
| See also<br>Internet Options<br>Windows Defender Firewall<br><b>11. Under Guest or</b><br>printer sharing ".                                                                                                    | Troublethoot problems<br>Diagnose and repair network problems<br>Public, select "Turn on file<br>k and internet > Network and Sharing Center > Advan<br>Change sharing options for dif<br>Windows creates a separate network pro<br>each profile.<br>Private<br>Guest or Public<br>Network discovery<br>When network discovery<br>When network discovery<br>When network discovery<br>File and printer sharing<br>Durn off network discovery<br>File and printer sharing<br>When file and printer<br>Otrun off lead printer<br>Durn off lie and printer<br>Durn off lie and printer<br>All Networks                                                                                                    | e and  ceed sharing settings  v  v  v  v  v  v  v  v  v  v  v  v  v                                                                                                    | - 0 |
| See also<br>Internet Options<br>Windows Defender Firewall<br>11. Under Guest or<br>printer sharing.                                                                                                    | EXAMPLE Select "Turn on file<br>Diagnose and repair network problems<br>Public, select "Turn on file<br>k and Internet > Network and Sharing Center > Advan<br>Change sharing options for diff<br>Windows creates a separate network pro<br>each profile.<br>Private<br>Guest or Public<br>Network discovery<br>Network discovery<br>Network discovery<br>Urun off network disco<br>File and printer sharing<br>When file and printer<br>Turn off file and printer<br>All Networks                                                                                                    | e and  teed sharing settings  v v v v v v v v v v v v v v v v v v                                                                                                    | - 0 |
| See also<br>Internet Options<br>Windows Defender Firewall<br>11. Under Guest or<br>printer sharing ".                                                                                                    | EXAMPLE State of the second state of the second state of the secon                                                                                                    | e and  need sharing settings  v  o Search Control Panel  Ferent network profiles  File for each network you use. You can choose specific options for  Prove this computer can see other network computers and devices and is  ters.  rey  rey  rey  rey  rey  rey  rey  re                                                                                                    |     |
| See also<br>Internet Options<br>Windows Defender Firewall<br>11. Under Guest or<br>printer sharing ".                                                                                                    | EXEMPTION STATES THE STATES THE STATES STATES STATE                                                                                                    | e and  seed sharing settings v  o Search Control Panel  ferent network profiles  file for each network you use. You can choose specific options for  very  this computer can see other network computers and devices and is teres.  ey very  con, files and printers that you have shared from this computer can sharing  o                                                                                                    | - 0 |
| See also<br>Internet Options<br>Windows Defender Firewall<br><b>11. Under Guest or</b><br>printer sharing ".                                                                                                    | EXEMPTION STATES TO A State of the state of the state of                                                                                                    | e and  tee and  tee and tee and tee and tee and tee and tee and tee and tee and tee and tee and tee and tee and tee and tee and tee and tee and tee and tee | - 0 |
| See also<br>Internet Options<br>Windows Defender Firewall<br><b>11. Under Guest or</b><br>printer sharing setting:<br>• Advanced sharing setting:<br>• Advanced sharing setting:<br>• Advanced sharing setting:                                                                          | EXAMPLE A Change sharing Center > Advant Change sharing options for diff Windows creates a separate network pro-<br>each profile.<br>Private                                                                                                    | e and                                                                                                    |     |
| See also<br>Internet Options<br>Windows Defender Firewall<br><b>11. Under Guest or</b><br>printer sharing setting<br>$\bullet \rightarrow \lor \bullet \bullet \bullet \bullet \bullet \bullet \bullet \bullet \bullet \bullet \bullet \bullet \bullet \bullet \bullet \bullet \bullet $ | EXAMPLE A Change sharing Center > Advantion of the advantage of the starting options for diff and printer sharing in the work discovery is on, visible to other network discovery is on visible to other network discovery is on the file and printer sharing in the start of the start of the star                                                                                                    | e and  teed sharing settings  to get troubleshooting information.  Search Control Panel  ferent network pofiles  fief or each network you use. You can choose specific options for  fief or each network you use. You can choose specific options for  this computer can see other network computers and devices and is  test.  ray  ray  ray  ray  ray  ray  ray  ra                                                                                                    | - 0 |

 You're all set up! Congratulations poggers. Going forward if you want to open multiplayer, all you should need to do now is open botwmultiplayer.exe and hit Connect!

Updated automatically every 5 minutes

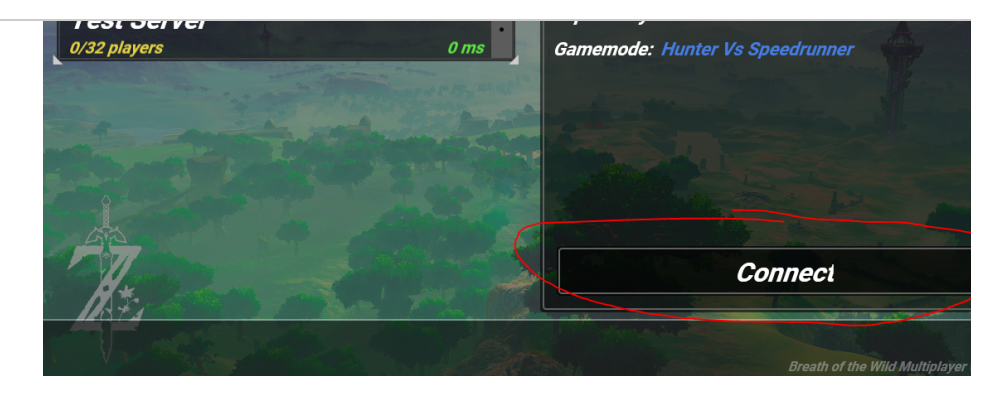